## **TF Card Upgrade Operation Instruction**

## First, decompression the software to the folder:

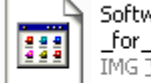

Software \_for\_PNDT7021\_20121219.img IMG 文件

PhoenixCardV306 20120302

## 1. Insert an empty TF card with TFcard reader to you computer.

| 有可移动存储的设备                                                                                                    |                                                                            |
|----------------------------------------------------------------------------------------------------|----------------------------------------------------------------------------|
| DISK (G:)                                                                                                    |                                                                            |
| 2. Open the phoenixCardV306_20120302 to find                                                                                                    | 了 PhoenixCard.exe<br>PhoenixCard Microsoft 基础<br><b>and run it. Please</b> |
| PhoenixCard 3.06                                                                                                    |                                                                            |
| Card and Inage                                                                                                    |                                                                            |
| DiskDeck disk -                                                                                                    |                                                                            |
| Log File c. uncoments and Settings comministrator (ADM 001/0414 _ Log Fine _ Log Fine _ Log File _ Log File _ |                                                                            |
| © Product 🗌 User Bata                                                                                                    |                                                                            |
| C Stertup ! Bata Path                                                                                                    |                                                                            |
| Purn Format to Normal Clear Info Nalp Exit                                                                                                    |                                                                            |
| Rate                                                                                                    |                                                                            |
|                                                                                                    |                                                                            |
|                                                                                                    |                                                                            |
|                                                                                                    |                                                                            |
|                                                                                                    |                                                                            |
|                                                                                                    |                                                                            |
|                                                                                                    |                                                                            |
|                                                                                                    |                                                                            |
| 3 PhoenixCard Microsoft 基础<br>PhoenixCard Microsoft 基础                                                                                                    | can automatically detect the TE                                            |
|                                                                                                    |                                                                            |
| I                                                                                                    | mg File C:\Documents                                                       |
| card. Then click "Img File                                                                                                    | to import                                                                  |
| "softare_for_PNDT7021_20121219.img                                                                                                    | <sup>17</sup> .                                                            |
|                                                                                                    |                                                                            |
| Burn                                                                                                    |                                                                            |
| 4. Cilck and wait for                                                                                                    | several minutes until the dialog                                           |
| box show burn finished". Please refer to                                                                                                    | o following picture.                                                       |

| 🖣 PhoenixCard 3.06                                                                                                    | 🏹 PhoenixCard 3.06 📃 🗆 🗙                                                                                                    |
|----------------------------------------------------------------------------------------------------|----------------------------------------------------------------------------------------------------|
| -Card and Inage<br>DiskCheck disk [0.\ ▼<br>Ing File [:\Uncomments and Settings\Administrator\原面)谢建文件夹\Settware _for_FBUTT021_20121219 ing | - Card and Inage<br>DiskElack disk 0./<br>Ing File C./Documents and Settings/Administrator/桌面明建文件夹/Software_for_FNDTTO21_20121219.ing               |
| Frite Hold   Ø Frohet   User Data   C Stertep /                                                                                            | Write Hole       Ø Brobact     Ø Bror Data       Startup /     Data Path                                                                            |
| Burn     Fernat to Hermal     Clear Info     Help     Exit       Bate                                                                      | Purn     Format to Hermal     Clear Info     Help     Exit       Rate                                                                               |
| Option<br>Formatting the cord<br>开始政策<br>优容基果一部分规定写成<br>优级基果干部分规定写成<br>LWEL规定写成<br>DootLoader1起写完成<br>DootLoader1起写完成                      | Option     ●       (PatipleStatic     ●       (PatipleStatic     ●       (PatipleStatic     ●       (PatipleStatic     ●       (PatipleStatic     ● |

5.Make sure you MID tablet have enough battery power for upgrading, power device off, and then insert the TF card, and power device on, then device will upgrade by itself.

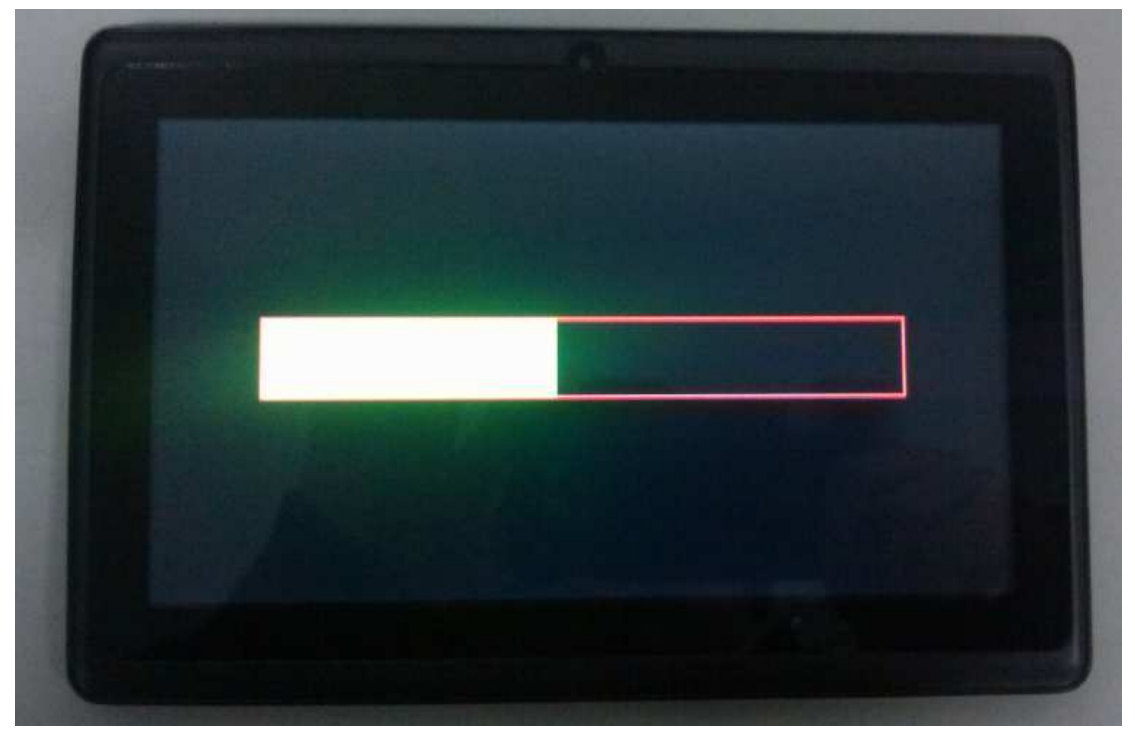

6. After upgrading finish, the device will shutdown automatically. Please remove TF card before power it on.